## HCP POOLED POSITION JOB AID SUPPLEMENT TO THE NAVIGATING HCP EXERCISE PACKET

In the Navigating HCP (3D) course, participants learned how to create a pooled position which had a distribution that began 7/1/12 and used the default end date of 12/30/2099 (see example in the HCP course exercise packet). A pooled position created with these parameters will have its compensation costs reflected in both the FY13 CalPlan Forecast and the FY14 CalPlan Operating Budget.

But what if your pooled position's costs are not incurred throughout the fiscal year – what if costs are only incurred during the academic year, the summer or some other partial year period? In those cases, using the 7/1/12 to 12/30/2099 distribution dates in the exercise packet example would overstate the expense you expect to have unless you adjust some other input element. If this overstatement is material to your unit, you will want to structure the pooled position somewhat differently. You could adjust the FTE or annual salary amount to reflect an annualized amount. Example A below illustrates how to calculate an annualized FTE value.

Some units might find that adjusting the FTE or salary makes those data points less understandable for reporting to others, or might wish to have more accurate monthly or quarterly variance reporting. Example B illustrates how to adjust for the partial year period within HCP without modifying FTE or salary. This example also includes planning for a change in FTE between FY13 and FY14.

Example C builds on Example B. It adds a change in FTE and headcount *within* a fiscal year to the partial year costing situation in Example B. The impact of the FTE and headcount changes could be estimated by using an average for the year, which would be sufficient to meet this year's goal to plan by fiscal year in total. But for those units that wish to plan by semester, quarter or month in order to better monitor plan to Actual variances, this example illustrates how this can be accomplished within HCP.

### Notes –

This job aid does not duplicate the material from the Navigating HCP (3D) course. To review how to create and modify positions in HCP, as well as how to view the resulting cost estimates and other metrics, please refer to the <u>course training materials</u>.

As always, one should only create or modify a pooled position when the impact is material to your unit's operations.

# A. A new pooled position for undergraduates employed part of the year is created using a full year distribution

- 1. From reviewing the roster report or other information, you have determined that for a 9 month period during the year you employ 50 students quarter time (12.5 FTE) at an average annualized salary of \$40k, yielding a total estimated expense of \$375k (12.5 FTE \*9 mo/12 mo \* \$40k).
- To create a new pooled position using the full year distribution methodology as in the exercise packet example, you could multiply the 12.5 FTE by 75% (9 months/12 months = 0.75) and input the resulting 9.375 annualized FTE into HCP, along with the annualized salary per FTE of \$40k.

| Realization and Depiking a | 🗆 Manage Pooled Po     | ositions      |           |                     |         |            |                  |     |             |
|----------------------------|------------------------|---------------|-----------|---------------------|---------|------------|------------------|-----|-------------|
| Employees and Positions    | Oga MyOrg: 1_ZABUD     | 0_0           | urrent So | enario: Operating   | Budget  | 🕥 🛛 Curren | t Stage: Working | 010 | Eurrent Yea |
| age vacant Positions       |                        | Pooled Positi | ion Type  | Plan Home Dept      | Positio | n Name     | Salary Accour    | nt  | Salary Ad   |
| Runtime Prompts - HCF      | PAddNewPooledPositio   | n             |           |                     |         |            |                  |     | 🗶 Pla       |
|                            |                        |               |           |                     |         |            |                  |     | _           |
| Prompt Text                |                        |               | Value     |                     |         |            |                  |     |             |
| ¶ I Required: Select the   | e Entity               |               | "1_0000   | 01"                 |         |            |                  |     |             |
| Required: Enter the        | Pooled Position Name   |               | P Under   | rgrad               |         |            |                  |     |             |
| 📷 * Required: Select the   | e Pooled Position Type |               | Student   | : Titles (Undergrad | )       |            |                  | -   |             |
| 📷 * Required: Enter the    | annual rate (per FTE)  |               | 40000     |                     |         |            |                  |     |             |
| 📷 * Required: Enter the    | FTE                    |               | 9.375     |                     |         |            |                  |     |             |
| 📷 * Required: Enter the    | Headcount              |               | 50        |                     |         |            |                  |     |             |
| 📷 * Required: Enter the    | Start Date             |               | 07/01/2   | 2012                |         |            |                  | 20  |             |
|                            |                        |               |           |                     |         |            |                  |     |             |
| I 1                        |                        |               |           |                     |         |            |                  |     |             |

You would create a distribution beginning July 1, 2012 with the default 12/30/2099 end date.

In FY14 you plan to add another 2 FTE (8 headcount) during the 9 month period. You will need to convert this to an annualized amount of 1.5 (2 \* 75%) in order to derive the FY14 annualized metric of 10.875 FTE (9.375 FTE + 1.5 FTE). [Conversely, you could add 2 FTE to the 9 month FTE of 12.5, and multiply the resulting 14.5 FTE by 75% to derive the same 10.875 annualized FTE.]

A second FTE assignment line would be created with 10.875 FTE and a start date of 7/1/13.

| Runtime Prompts - Adjust FTE and HC.                         |            | ×  |
|--------------------------------------------------------------|------------|----|
| Prompt Text                                                  | Value      |    |
| * 1:Required: Enter the Effective Date                       | 07/01/2013 | 20 |
| 1:Optional: Enter the Effective End Date                     |            | 20 |
| * 1:Required: Enter the Total FTE                            | 10.875     |    |
| * 1:Required: Enter the Pooled Headcount (even if no change) | 38         |    |
|                                                              |            |    |
|                                                              |            |    |

Note – This method distributes the salary plan evenly over 12 months of the year even though expenses will occur in Actuals over 9 months of the year. This will affect plan to Actuals variance reporting.

#### B. A new pooled position for Adjunct Professors is created to illustrate a partial year distribution.

1. Use the HCP TaskList to create a new pooled position. The first prompt window is shown below. Note the suggested start date of 7/1 for pooled positions, to simplify and standardize.

| ORACL                         | E Enterprise Performance Management System Wo                          | rkspace, Fusion Edition            | Logged in as wezelman   Help   Log Off 으 |
|-------------------------------|------------------------------------------------------------------------|------------------------------------|------------------------------------------|
| <u>N</u> avigate <u>F</u> ile | Edit View Favorites Iools Help<br>plore   開 (2) 名   / # 『 『  🔒 🚊 式 伏 隆 | a Ka Ka ≡ j *\$ \$ \$ j *1 -1 -1 - |                                          |
| HomePage                      | CalPlan - Task List Status *                                           |                                    | Search 🛛 🕑 Advanced                      |
| 1                             |                                                                        |                                    |                                          |
| Task List S                   | Runtime Prompts - HCPAddNewPooledPosition                              |                                    | × (************************************  |
| Tack Ta                       | Dramak Tauk                                                            | Unition                            |                                          |
| Task - Cro                    | *** * Required: Select the Entity                                      | "1 11550"                          |                                          |
| 🗆 Manag                       | * Required: Enter the Pooled Position Name                             | Adi Prof - example                 | VU                                       |
| U)                            | * Required: Select the Pooled Position Type                            | Adjunct Professors                 |                                          |
|                               | * Required: Enter the annual rate (per FTE)                            | 80000                              | lary Expense                             |
| 1_11550                       | * Required: Enter the FTE                                              | 4                                  | 33,861                                   |
|                               | * Required: Enter the Headcount                                        | 4                                  | 240,889                                  |
|                               | Required: Enter the Start Date                                         | 07/01/2012                         |                                          |
|                               |                                                                        |                                    |                                          |
|                               |                                                                        |                                    | =                                        |
| ►                             |                                                                        |                                    |                                          |
|                               |                                                                        |                                    |                                          |
|                               |                                                                        |                                    |                                          |
|                               |                                                                        |                                    |                                          |
|                               |                                                                        |                                    |                                          |
|                               |                                                                        |                                    |                                          |
|                               |                                                                        |                                    |                                          |
|                               |                                                                        |                                    |                                          |
|                               |                                                                        |                                    |                                          |
|                               |                                                                        |                                    |                                          |
|                               |                                                                        |                                    | Launch Cancel                            |
|                               |                                                                        |                                    | isk List Home                            |
| Done                          |                                                                        | Trusted si                         | tes   Protected Mode: Off 🛛 🖓 👻 🔍 100% 👻 |

2. The second step in creating a new position is adding the distribution. In this example, assuming salary costs in FY13 began 8/15/12, set the distribution start date to 8/15/12 in the prompt window.

| HomePage CalPlan -                                               | · Task List Status *                                                                                                    | Search               | Advanced         |
|------------------------------------------------------------------|----------------------------------------------------------------------------------------------------|----------------------|------------------|
| Task List Status                                                 | Runtime Prompts - Add Distribution                                                                                          |                      | ×                |
| Task - Create and N<br>HCP Pooled Positions > F<br>AppEntity: 1_ | Prompt Text<br>Required: Enter the start date of the Distribution<br>Required: Enter the Distribution percentage (0 to 100) | Value 08/15/2012 100 | Wersion: Working |
| Right click and select Ch.<br>Distribution Account               |                                                                                                    |                      |                  |

3a. One typically completes the distribution process by adding the fund and Chart 1 values, and saving. Task List Status

| <b>IP Pooled Posit</b> | tions > HCP Pooled Distributions       |               |                        |                        |                          |                         |                       |                         |
|------------------------|----------------------------------------|---------------|------------------------|------------------------|--------------------------|-------------------------|-----------------------|-------------------------|
| <b>க</b> ்,Er          | ntity: 1_11550 - EIIEO OR Central offi | ce            | 👷 Position: New F      | Position 2             | Employee: Pooled Empl    | oyee 🔣 Sc               | enario: Forecast      | 🚟 Version: Workin       |
|                        | Distribution Account Desc              | Distribu      | tion Entity Desc       | Distribution Fund Desc | Distribution Chart1 Desc | Distribution Start Date | Distribution End Date | Distribution Percentage |
| 1st Distribution       | 50240 - Other Academics-Teaching       | 1 11550 - EII | EO OR Central office 🔻 | 00 - GENERAL FUNDS     | C1 - Summary - Plan 🍝    | 8/15/2012               |                       | 100                     |

| isk List Stat | us                                                                   |                |                       |                   |                  |                          |                         |                       |                       |
|---------------|----------------------------------------------------------------------|----------------|-----------------------|-------------------|------------------|--------------------------|-------------------------|-----------------------|-----------------------|
| Task - Create | e and Manage HCP Pooled Positions<br>ions > HCP Pooled Distributions | ons-HCP Pooled | Positions Task I      | nstructions       |                  |                          |                         |                       |                       |
| க் E          | ntity: 1_11550 - EIIEO OR Central off                                | ice            | Q_Position: New       | Position 2        | 🧕 Emple          | oyee: Pooled Employee    | Scenario:               | Forecast              | Version: Working      |
|               | Distribution Account Desc                                            | Distributi     | on Entity Desc        | Distribution      | Fund Desc        | Distribution Chart1 Desc | Distribution Start Date | Distribution End Date | Distribution Percenta |
|               | 50240 - Other Academics-Teaching                                     | 1 11550 - EIIE | O OR Central office 🔻 | Student Tuition a | nd Fees - Plan 🔻 | C1 - Summary - Plan 🔻    | 8/15/2012               | 5/15/2013             | 100                   |

3b. In this case, you would also want to show the distribution end date as the end of the academic year.

4. You can now review the position you have created. In the Distributed Compensation Expense tab, you can see that it properly shows 9 months worth of compensation expense instead of 12. Also, while our goal this year is to plan by fiscal year in total, not by quarter or by month, this approach creates a quarterly and monthly plan at the same time: In this case, no costs are planned for July or June, and only partial month costs for August and May.

| CP Pooled Positions > HCP Pooled | Review Expense   |           |             |                  |             |                   |             |               |        |         |               |
|----------------------------------|------------------|-----------|-------------|------------------|-------------|-------------------|-------------|---------------|--------|---------|---------------|
| a Review Pooled Position         | Distributed      | Comp      | ensation Ex | pense            |             |                   |             |               |        |         |               |
| Distributed Compensation E       | xpense Dist      | ributions | By Month    |                  |             |                   |             |               |        |         |               |
| 🖧 Entity: 1_11550 - EIIEO        | OR Central offic | :e        |             | : New Position 2 |             | loyee: Pooled Emp | loyee       | Scenario: For | ecast  | iii Ver | sion: Working |
| 🕖 Current Year of                | View: FY13       |           |             |                  | 10 000000   |                   |             |               |        |         |               |
|                                  | 🖂 YearTotal      | July      | August      | September        | 🗆 Quarter 1 | 🗄 Quarter 2       | 🗄 Quarter 3 | April         | May    | June    | 🗆 Quarter     |
| REG Salary Expense               | 240,889          |           | 14,222      | 26,667           | 40,889      | 80,000            | 80,000      | 26,667        | 13,333 |         | 40,00         |
| Summer Salary Expense            |                  |           |             |                  |             |                   |             |               |        |         |               |
| Additional Earnings Expense      |                  |           |             |                  |             |                   |             |               |        |         |               |
| Fringe                           | 38,301           |           | 2,261       | 4,240            | 6,501       | 12,720            | 12,720      | 4,240         | 2,120  |         | 6,36          |
| Net Vacation Accrual             |                  |           |             |                  |             |                   |             |               |        |         |               |
| GAEL Expense                     | 2,048            |           | 121         | 227              | 348         | 680               | 680         | 227           | 113    |         | 34            |
| Total Compensation Expense       | 281,238          |           | 16,604      | 31,133           | 47,738      | 93,400            | 93,400      | 31,133        | 15,567 |         | 46,70         |
| Fee Remission Expense            |                  |           |             |                  |             |                   |             |               |        |         |               |

Notice that this tab in FY13 HCP Forecast shows all FY13 expense distributions, which in this example begin in August 2012. Just remember that only the January through June 2013 expenses will load from the FY13 HCP Forecast into the FY13 CalPlan Forecast. (The July through December 2012 expenses were loaded into CalPlan from BFS Actuals.)

5a. If there will be adjunct professors in this DeptID (L7) in FY14 as well, it will usually be more efficient for you to enter the information for FY14 in the FY13 HCP Forecast at the same time as you enter the FY13 information, as long it's entered by the March 7 cut off. To do so, create a second distribution line. In addition to including the start and end dates for FY14, you can also show a different fund or Chart 1 distribution if appropriate.

| P Pooled Position | s > HCP Pooled Review D                         | etails            |                                               |                |                                   |                          |                         |                       |             |
|-------------------|-------------------------------------------------|-------------------|-----------------------------------------------|----------------|-----------------------------------|--------------------------|-------------------------|-----------------------|-------------|
| Review Poo        | led Position Details                            |                   |                                               |                |                                   |                          |                         |                       |             |
| Scer              | nario: Forecast                                 | க் Er             | ntity: 1_11550 - EIIEO O                      | R Central offi | ice 🛛 🔛 Version: Working          | I 📃 Employee: P          | ooled Employee          | 👷 Position: New Po    | sition 2    |
| J Current         | Year of View: FY13                              |                   |                                               |                |                                   |                          |                         |                       |             |
| Pooled REG Pay    | Pooled Oth Earnings                             | Pooled FTE        | E Pooled By Period                            | Pooled Dis     | tributions                        |                          |                         |                       |             |
|                   |                                                 |                   |                                               |                | Distribution Fund Desc            | Distribution Chart1 Desc | Distribution Start Date | Distribution End Date | Dictributio |
|                   | Distribution Account                            | Desc              | Distribution Entity                           | Desc           | Distribution 1 and Desc           | Ensemblation and a base  | proceeded of a solution | Discribution End baco | Discribucio |
| 1st Distribution  | Distribution Account<br>50240 - Other Academics | Desc<br>-Teaching | Distribution Entity<br>1_11550 - EIIEO OR Cer | ntral office 🔻 | Student Tuition and Fees - Plan - | C1 - Summary - Plan 🔻    | 8/15/2012               | 5/15/2013             | 100         |

5b. You can also create a second FTE assignment line now in the FY13 HCP Forecast if you expect changes in FTE and/or headcount in FY14.

| sk List Stadus     |                      |                    |                    |                                |                  |                             |
|--------------------|----------------------|--------------------|--------------------|--------------------------------|------------------|-----------------------------|
| Task - Create ar   | nd Manage HCP P      | ooled Positions-HC | P Pooled Positions | Task Instructions              |                  |                             |
| P Pooled Positions | > HCP Pooled Rev     | iew Details        |                    |                                |                  |                             |
| Review Poole       | ed Position Det      | ails               |                    |                                |                  |                             |
| 📆 s                | cenario: Forecast    |                    | 🖧 Entity: 1_1      | 1550 - EIIEO OR Central office | Wersion: Working | 👷 Employee: Pooled Employee |
| 🕥 🛛 Curre          | ent Year of View: F\ | /13                |                    |                                |                  |                             |
| Pooled REG Pay     | Pooled Oth Earn      | ings Pooled FTE    | Pooled By Period   | Pooled Distributions           |                  |                             |
|                    | Planned FTE          | Pooled Headcount   | FTE Start Date     | FTE End Date                   |                  |                             |
| 1st Assignment     | 4                    | 4                  | 7/01/2012          | 6/30/2013                      |                  |                             |
| 2nd Assignment     | 5                    | 5                  | 7/01/2013          | 12/30/2099                     |                  |                             |

Notes:

The FY14 data will only show on the Distributed Compensation Expense tab when viewed in the FY14 HCP Operating Budget.

If you miss the March 7 cutoff for creating a pooled position in the FY13 HCP Forecast, you will need to create the position in the FY13 HCP Forecast when HCP re-opens March 12 and input the data relevant for FY13, *and* create the position in the FY14 HCP Operating Budget and enter the data relevant for FY14. (Don't forget to also adjust the FY14 salary for the planned merit increase, since only HCP positions copied from FY13 Forecast to FY14 Operating Budget will have the merit increase automatically applied.)

### C. A new pooled position for GSIs is created to illustrate a midyear change in FTE and headcount.

In this example, the unit expects to have 1 FTE/2 fee remission eligible GSIs in this GSI pooled position each Fall semester, and 1.25 FTE/3 fee remission eligible GSIs each Spring semester. The unit could plan for the academic year in total by using an average in HCP (1.125 FTE/2.5 headcount). For purposes of this demonstration, we assume the unit decided to explicitly show the midyear change in HCP in order to improve the usefulness of the quarterly and midyear variance reporting.

1. In the Add New Pooled Position prompt window the FTE is input as 1.0, while headcount is set at 2 to indicate the number of GSIs eligible for fee remissions (for Fall semester).

| HomePa   | age CalPlan - Task List Status *                |                       | Search        | 🜔 Advan               |
|----------|-------------------------------------------------|-----------------------|---------------|-----------------------|
| Task Lis | ist S Runtime Prompts - HCPAddNewPooledPosition | 1                     | X             | ŋ                     |
| Task     | - Cri Prompt Text                               | Value                 |               |                       |
|          | * Required: Select the Entity                   | "1_11550"             | 11_           |                       |
| ΞMa      | * Required: Enter the Pooled Position Name      | Training GSI multi-yr |               |                       |
|          | * Required: Select the Pooled Position Type     | GSI                   |               |                       |
|          | * Required: Enter the annual rate (per FTE)     | 40000                 |               | lary Expense          |
| 1_115    | 550 * Required: Enter the FTE                   | 1.0                   |               | 33,861                |
|          | * Required: Enter the Headcount                 | 2                     |               | 240,889               |
|          | 📷 * Required: Enter the Start Date              | 07/01/2012            | 2             |                       |
|          |                                                 |                       |               |                       |
|          |                                                 |                       | Launch Cancel | isk List <u>H</u> ome |

From a review of the detail tabs once all the other actions have been taken to create the pooled position, you can see the following in #2-5 below:

2. Distributions were created in the FY13 HCP Forecast before the March 7 cutoff for both the FY13 and the FY14 academic years, because it was more efficient to do them at the same time.

| Tack Croate a     |                         |             |                       |                  |                         |              |             |                         |                       |                |
|-------------------|-------------------------|-------------|-----------------------|------------------|-------------------------|--------------|-------------|-------------------------|-----------------------|----------------|
| rask - create a   | nd Manage HCP Pooled    | Positions-H | ICP Pooled Position   | s Task Instr     | uctions                 |              |             |                         |                       |                |
| P Pooled Position | s > HCP Pooled Review D | etails      |                       |                  |                         |              |             |                         |                       |                |
| Review Poo        | led Position Details    |             |                       |                  |                         |              |             |                         |                       |                |
| 📆 Scen            | ario: Forecast          | 🚮 Entit     | y: 1_11550 - EIIEO OF | R Central office | Work                    | ing          | Employee    | Pooled Employee         | Position: New F       | osition 1      |
| Current 1         | /ear of View: FY13      |             |                       |                  |                         |              |             |                         |                       |                |
| Pooled REG Pay    | Pooled Oth Earnings     | Pooled FTE  | Pooled By Period      | Pooled Distr     | ributions               |              |             |                         |                       |                |
|                   | Distribution Account    | t Desc      | Distribution Enti     | ity Desc         | Distribution Fund Desc  | Distribution | Thart1 Desc | Distribution Start Date | Distribution End Date | Distribution   |
| 1st Distribution  | 50235 - Graduate Studen | ts-Teaching | 1_11550 - EIIEO OR C  | Central office 🔻 | 19900 - GENERAL FUNDS - | C1 - Summa   | ry - Plan 🔻 | 8/15/2012               | 5/15/2013             | 100            |
| 2nd Distribution  | 50235 - Graduate Studen | ts-Teaching | 1_11550 - EIIEO OR C  | Central office 🔻 | 19900 - GENERAL FUNDS - | C1 - Summa   | ry - Plan 🔻 | 8/15/2013               | 5/15/2014             | 100            |
|                   |                         |             |                       |                  |                         |              |             |                         |                       |                |
|                   |                         |             |                       |                  |                         |              |             |                         |                       |                |
|                   |                         |             |                       |                  |                         |              |             |                         |                       |                |
|                   |                         |             |                       |                  |                         |              |             |                         |                       |                |
|                   |                         |             |                       |                  |                         |              |             |                         |                       |                |
|                   |                         |             |                       |                  |                         |              |             |                         |                       |                |
|                   |                         |             |                       |                  |                         |              |             |                         |                       |                |
|                   |                         |             |                       |                  |                         |              |             |                         |                       |                |
|                   |                         |             |                       |                  |                         |              |             |                         |                       |                |
|                   |                         |             |                       |                  | Comp                    | lata 🔲 Dra   | vious Incom | lata Province Next      | Incomplete Nevt 3     | lack List Home |

3. Two FTE assignment lines were created for FY13 to reflect differences between the Fall and Spring semesters. Assignment lines for FY14 were created at the same time. The last line has the default 'open' end date of 12/30/2099. Note that the lines use 7/1 start dates and 6/30 end dates for simplicity; the distributions above will ensure salary is paid during the right period. Also, this includes 7/1-12/31/12 as a best practice for clarity, even though those months loaded into CalPlan from Actuals, not HCP.

| Scenario: F                           | orecast                     | Entity: 1<br>Cer | _11550 - EIIEC<br>htral office                         | OR        | Version:<br>Working | Employ<br>Empl | ee: Pooled<br>ovee | Position: New<br>Position 1 |
|---------------------------------------|-----------------------------|------------------|--------------------------------------------------------|-----------|---------------------|----------------|--------------------|-----------------------------|
| ) - Current Year of<br>Pooled REG Pay | View: FY13<br>Pooled Oth Ea | irnings          | nings Pooled FTE Pooled By Period Pooled Distributions |           |                     |                | ibutions           |                             |
|                                       | Planned FTE                 | Poole            | d Headcount                                            | FTE Sta   | art Date            | FTE End Da     | te                 |                             |
| 1st Assignment                        |                             | 1                | 2                                                      | 7         | /01/2012            | 12/31/:        | 2012               |                             |
| 2nd Assignment                        | 1.2                         | :5               | i 3                                                    |           | 1/01/2013           |                | 2013               |                             |
| 3rd Assignment                        |                             | 1 2              |                                                        | 7/01/2013 | 12/31/2013          | 2013           |                    |                             |
| 4th Assignment                        | 1.2                         | 5                | 3                                                      | 1         | /01/2014            | 12/30/;        | 2099               |                             |
|                                       |                             |                  |                                                        |           |                     |                |                    |                             |

4. From the Pooled by Period tab you can see the impact of the FY13 FTE and headcount input by month.

| Task - Create and Manage HCP Pooled Positions-HCP Pooled Positions |             |             |         |           |            |           |              | Task Instructions |                  |         |          |                           |          |        |        |                          |          |        |  |
|--------------------------------------------------------------------|-------------|-------------|---------|-----------|------------|-----------|--------------|-------------------|------------------|---------|----------|---------------------------|----------|--------|--------|--------------------------|----------|--------|--|
| CP Pooled Positions >                                              | HCP Poo     | led Review  | Details |           |            |           |              |                   |                  |         |          |                           |          |        |        |                          |          |        |  |
| E Review Poole                                                     | d Positic   | n Detail    | s       |           |            |           |              |                   |                  |         |          |                           |          |        |        |                          |          |        |  |
| 📆 Scenario: Forecast                                               |             |             | तं      | Entity: 1 | _11550 - E | IIEO OR C | entral offic | e                 | Wersion: Working |         |          | Employee: Pooled Employee |          |        |        | Position: New Position 1 |          |        |  |
| Urrent Yea                                                         | ar of View: | FY13        |         |           |            |           |              |                   |                  |         |          |                           |          |        |        |                          |          |        |  |
| Pooled REG Pay                                                     | Pooled O    | th Earnings | s Poole | d FTE     | Pooled By  | Period    | Pooled D     | Sistribution      | s                |         |          |                           |          |        |        |                          |          |        |  |
|                                                                    |             | July        | August  | Septemb   | 🗉 Quarte   | October   | Novembe      | December          | 🖂 Quarte         | January | February | March                     | 🖂 Quarte | April  | May    | June                     | 🗆 Quarte | 🗆 Year |  |
| Monthly Spread Fac                                                 | tor Input   |             |         |           | 0.25       |           |              |                   | 0.25             |         |          |                           | 0.25     |        |        |                          | 0.25     | 1      |  |
| Monthly Spread Fac                                                 | tor         | 0.0833      | 0.0833  | 0.0833    | 0.25       | 0.0833    | 0.0833       | 0.0833            | 0.25             | 0.0833  | 0.0833   | 0.0833                    | 0.25     | 0.0833 | 0.0833 | 0.0833                   | 0.25     | ;      |  |
| Mo End FTE                                                         |             | 1           | 1       | 1         | 1          | 1         | 1            | 1                 | 1                | 1.25    | 1.25     | 1.25                      | 1.25     | 1.25   | 1.25   | 1.25                     | 1.25     | 1.25   |  |
| Headcount                                                          |             | 2           | 2       | 2         | 2          | 2         | 2            | 2                 | 2                | 3       | 3        | 3                         | 3        | 3      | 3      | 3                        | 3        | 3      |  |
| Status                                                             |             | Active      | Active  | Active    | Active     | Active    | Active       | Active            | Active           | Active  | Active   | Active                    | Active   | Active | Active | Active                   | Active   | Active |  |
| 5tatus                                                             |             | Active      | Active  | Active    | Active     | Active    | Active       | Active            | Active           | Active  | Active   | Active                    | Active   | Active | Active | Active                   | Active   | Α      |  |

5. From the Distributed Compensation Expense tab you can see the FY13 expenses by month. The distribution dates ensure compensation expenses are only incurred during a portion of the fiscal year, even though the FTE is > 0 throughout the fiscal year. The fee remission expense is reflected in the Fall semester based on the headcount of 2, and in the Spring semester based on the headcount of 3.

| IP Pooled Positions > HCP Pooled | Review Expense | •                |             |                  |             |                |                  |       |       |      |             |
|----------------------------------|----------------|------------------|-------------|------------------|-------------|----------------|------------------|-------|-------|------|-------------|
| Review Pooled Position           | n Distributeo  | l Com            | pensation A | Expense          |             |                |                  |       |       |      |             |
| Distributed Compensation E       | xpense Dis     | tribution        | s By Month  |                  |             |                |                  |       |       |      |             |
| 🖧 Entity: 1_11550 - EIIEC        |                | ion: New Positio | n 1 🛛 🧕 E   | Employee: Pooled | Employee    | 🔛 Scenario: Fo | Wersion: Working |       |       |      |             |
| J Current Year of                | View: FY13     |                  |             |                  | 1.0 201000  |                |                  |       |       |      |             |
|                                  | 🗆 YearTotal    | July             | August      | September        | 🗆 Quarter 1 | 🗄 Quarter 2    | 🗄 Quarter 3      | April | May   | June | 🖂 Quarter 4 |
| REG Salary Expense               | 33,861         |                  | 1,778       | 3,333            | 5,111       | 10,000         | 12,500           | 4,167 | 2,083 |      | 6,25        |
| Summer Salary Expense            |                |                  |             |                  |             |                |                  |       |       |      |             |
| Additional Earnings Expense      |                |                  |             |                  |             |                |                  |       |       |      |             |
| Fringe                           | 610            |                  | 32          | 60               | 92          | 180            | 225              | 75    | 38    |      | 11          |
| Net Vacation Accrual             |                |                  |             |                  |             |                |                  |       |       |      |             |
| GAEL Expense                     | 288            |                  | 15          | 28               | 43          | 85             | 106              | 35    | 18    |      | 5           |
| Total Compensation Expense       | 34,758         |                  | 1,825       | 3,422            | 5,247       | 10,265         | 12,831           | 4,277 | 2,139 |      | 6,41        |
| Fee Remission Expense            | 36,250         |                  |             | 14,500           | 14,500      |                | 21,750           |       |       |      |             |

Notes:

Again, keep in mind that in FY13 only the January through June 2013 HCP expenses load into CalPlan.

And remember that the FY14 data that was input will only show on the Distributed Compensation Expense tab when viewed in the FY14 HCP Operating Budget.